## FAQ – Selecting a Supervisor for your MSci Bioengineering application

If you are completing a MSci Bioengineering application, once you have completed uploading your application documents you will progress the next screen which requires you to select your supervisor.

As per the example below please select '*Dentistry, Oral Rehabilitation (DClinDent and Masters)*' from the dropdown menu for the academic department.

Then please select '*Azam Ali*' as the proposed supervisor from the supervisor drop-down menu.

| udent ID                                                                                         | Programme                                                                                                    |
|--------------------------------------------------------------------------------------------------|----------------------------------------------------------------------------------------------------|
|                                                                                                  | Master of Science (MSc)                                                                                                    |
| Research proposal assessment questions                                                           |                                                                                                    |
| * Indicates mandatory fields.                                                                    |                                                                                                    |
| Programme department and structure                                                               |                                                                                                    |
| Select the department you intend to primarily study wi                                           | hin.                                                                                                    |
| Academic Department*                                                                             | Dentistry, Oral Rehabilitation (DClinDent and Masters)                                                                                                    |
| Supervisor*                                                                                      | Azəm Ali                                                                                                    |
| Leave supervisor as the department default unless you<br>has agreed to supervise their research. | have spoken with a prospective supervisor or are required by your programme regulations to pre-agree a supervisor. PhD applicants must name a supervisor who |
| Thesis component                                                                                 |                                                                                                    |
| The programme you have selected has a thesis compor                                              | rent. If you are also planning to complete papers as part of your programme please indicate how those papers might make up your programme.                   |
| Dissertations and projects worth less than 90 points are                                         | e not considered thesis components. Thesis only programmes will force a 'Thesis only' selection here.                                                        |
| Only select 'Papers only' if you are not intending<br>to complete a thesis.*                     | ○ Thesis Only                                                                                                    |
|                                                                                                  | O Papers and Thesis                                                                                                    |